## Régler ma facture en ligne avec Educonnect

#### Tutoriel à destination des familles

#### Je me rends sur le site EduConnect

#### https://educonnect.education.gouv.fr

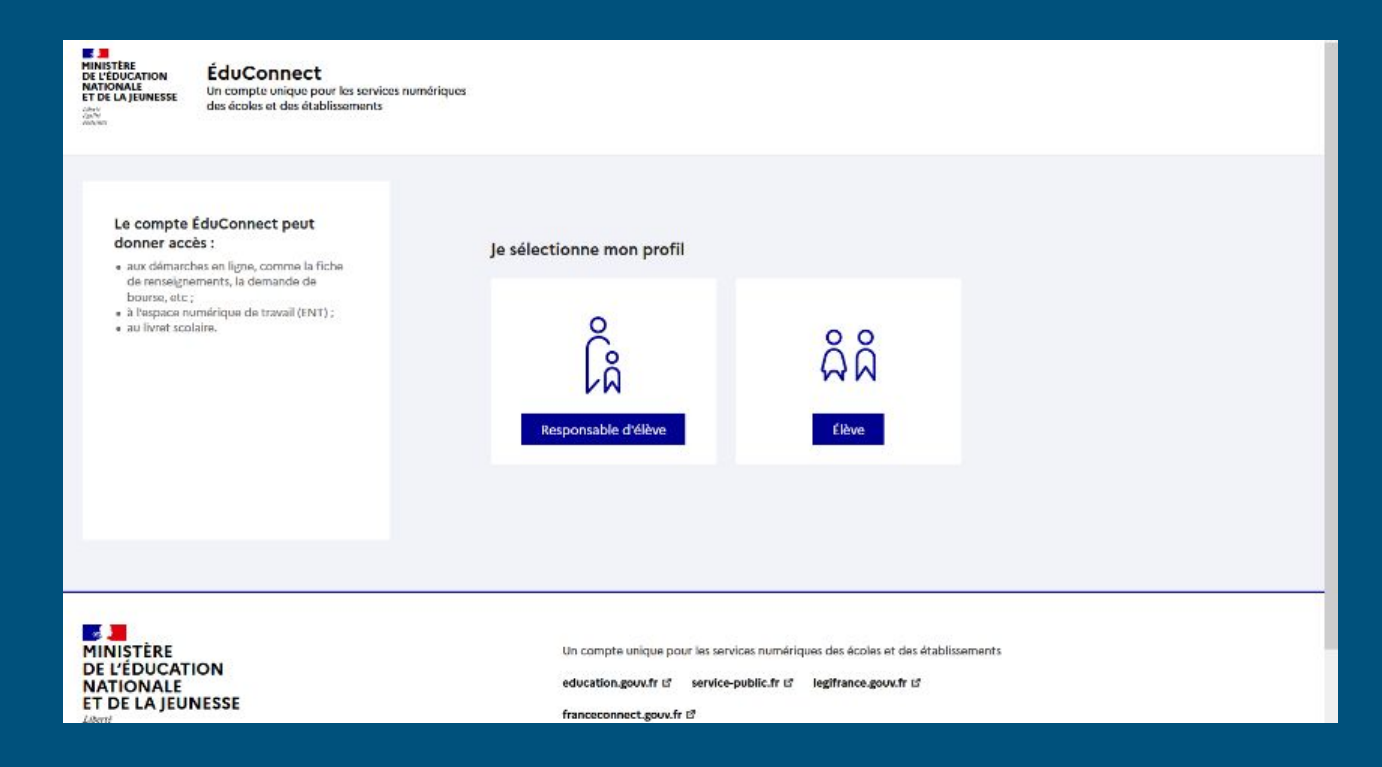

#### Je sélectionne le profil "Responsable d'élève"

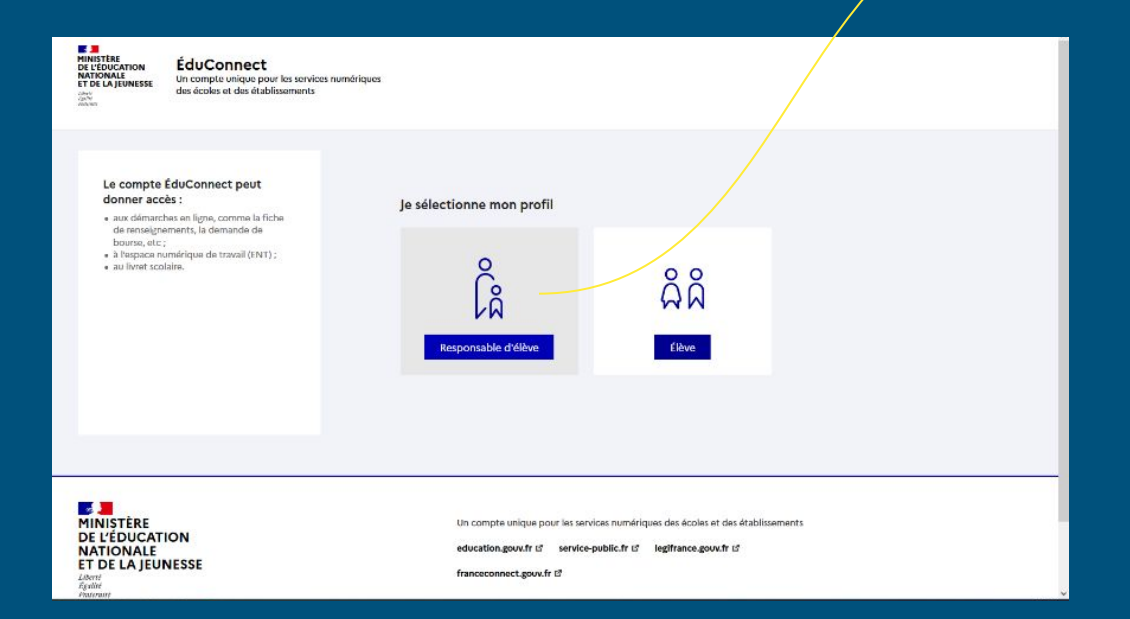

#### Je saisis mon identifiant et mon mot de passe

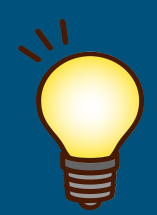

Si je n'ai pas d'identifiants, je les crée à cette <u>adresse</u> avec mon nom, mon prénom et le numéro de téléphone que j'ai donné à l'inscription de mon enfant.

| ÉduConnect                                                                                                    | ← Changer da profil                                                                                                    |  |
|----------------------------------------------------------------------------------------------------|----------------------------------------------------------------------------------------------------|--|
| Le compte ÉduConnect peut<br>donner accès :<br>aux démarches en ligne, comme la Tiche<br>de renseignements, la demande de<br>bourse, etc;<br>a l'respace numérique de travail (ENT) ;<br>a u livret scolaire. | Responsable d'élève<br>Je me connecte avec mon compte ÉduConnect<br>Identifiant identifiant oublé ? -><br>Mot de passe<br>Mot de passe oublé ? -><br>Ce connecter<br>Je riai pas e compte -> |  |
|                                                                                                    | Je me connecte avec FranceConnec.                                                                                                    |  |

Puis je me connecte

#### J'accède à mon compte

. MINISTÈRE DE L'ÉDUCATION NATIONALE ET DE LA JEUNESSE Scolarité 8 Nom prénom Mon compte Se déconnecter 7. Services Je visualise les Accuell Mes services Contact démarches disponibles selon le Fil des évènements calendrier : Prénom de l'enfant 19 Demande de bourse de collège ACCEDER AU SERVICE SEPT. OCT. Campagne de dépôt de demande de bourse de collège en cours. la facture visible sur Je clique sur PAYER cet exemple est à Prénom de l'enfant 3 Frais Scolaires 1er trimestre 2023-2024 PAYER pour régler la facture régler avant le 3 NOV Restant dũ 173,58€. A payer avant le 03/11/2023. Payer novembre Informations générales Vous avez un ou plusieurs enfants scolarisés à l'école élémentaire, au collège ou au lycée...

### J'indique le montant de mon paiement

| Scolarité<br>ELÉDUCATION<br>IATIONALE<br>DE LA JEUNESSE<br>Scolarité<br>V Serv | ices R Nom prénom & Mon compte 🕒 Se déconnecto                                                                                                    |
|--------------------------------------------------------------------------------|----------------------------------------------------------------------------------------------------|
| ocueil Messervices Co                                                          | ntact                                                                                                    |
| Mes services                                                                   | Mos enfants<br>Prénom Nom de<br>l'enfant                                                                                                    |
| O Actualités                                                                   | Mes factures Mes palaments Nous contactor                                                                                                    |
| Bourse de collège                                                              | Paiement de la facture n° XXXXXXXX                                                                                                    |
| G Fiche de<br>renseignements                                                   | Votre adresse électronique : votreadresse@mail                                                                                                    |
| Mes documents                                                                  | Il est impératif d'avoir une adresse à jour avant d'initier la transaction de paiement.<br>Si celle-ci est inconnue ou incorrecte, veuillez accéder à votre compte pour la modifier avant |
| Paiement des<br>factures                                                       | d'effectuer votre règlement.                                                                                                    |
| ∏ Livret scolaire<br>du CP à la 3e                                             | Frais Scolaires 1er trimestre 2023-2024   Restant dü : 173,58 €   173,58                                                                                                    |
|                                                                                | RETOUR VALIDER                                                                                                    |

Je peux donc étaler ou partager mon paiement, ou bien régler en une seule fois puis je clique sur VALIDER

# Je confirme puis je suis dirigé(e) vers la plateforme sécurisée

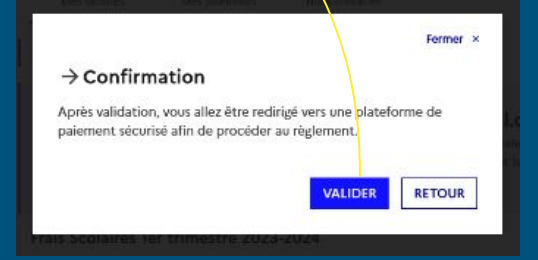

| FRANÇAIŠE PC<br>Idvat<br>Epilov<br>Postuniti<br>La : | 1 YFIP, GOUV, fl'<br>solution de parament de la Directan Générale des Finances Publiques. | PAY                                             |
|------------------------------------------------------|-------------------------------------------------------------------------------------------|-------------------------------------------------|
|                                                      | Informations sur la dette                                                                 |                                                 |
|                                                      | Établissement : COLLEGE PAUL CEZANNE                                                      |                                                 |
|                                                      | VIIIe : MONTRABE                                                                          |                                                 |
|                                                      | Référence de la dette : 23CC18P036431                                                     |                                                 |
|                                                      | Montant : 173,58 €                                                                        |                                                 |
|                                                      | Adresse électronique                                                                      |                                                 |
|                                                      | Choix du mode de paiement                                                                 |                                                 |
|                                                      | Annuler                                                                                   |                                                 |
|                                                      | QUALITÉ DE SERVICE                                                                        | AUT DES SITES                                   |
|                                                      | Accessibilité                                                                             | collectivites-los es gouv.fr<br>amendes.gouv.fr |
| Vos questions<br>Sécurité informatiqu                |                                                                                           |                                                 |

#### Je saisis mes informations de carte bleue

| Etablissement COLLEGE PAUL CEZANNE<br>Montant de la transaction : 173,58 C                 |                                                                                                    |          |
|--------------------------------------------------------------------------------------------|----------------------------------------------------------------------------------------------------|----------|
| Détails de la transaction                                                                  | Informations de la carte                                                                                                    | VISA 🐠 😋 |
| Référence de la transaction :<br>PAYFIP000000090306610                                     | Veuillez saisir les informations de votre palement                                                                                                    |          |
| Référence commande :<br>23CC18P036431                                                      | Numéro de carte :                                                                                                    |          |
| Comptable :<br>LYCEE GENERAL SAINT-SERNIN<br>Identhiant du commerçant :<br>228000588480001 | Date d'expiration :<br>Muis : OI v Arriée : 2023 v<br>Cryptogramme visuel :                                                                             |          |
| Cas de paiement :<br>Paiement unique                                                       | ?                                                                                                    |          |
| E-mail :                                                                                   |                                                                                                    | Valider  |
|                                                                                            | Selon votre établissement bancaire, vous pourrez être recirigé vers la sage d'authentification de<br>votre pangue avant la valication de votre parment. |          |
|                                                                                            | MAR MARKET MAR                                                                                                    |          |

ρ

#### Mon paiement est effectué : j'ai terminé.

| Etablissement. COLLEGE PMUL CEZANNE<br>Monitant de la transaction : 173,58 C |                                                                                                   |  |                           |                          |
|------------------------------------------------------------------------------|---------------------------------------------------------------------------------------------------|--|---------------------------|--------------------------|
|                                                                              |                                                                                                   |  |                           | Informatione de naiement |
|                                                                              |                                                                                                   |  | Détails de la transaction |                          |
| Date de la transaction :<br>19 oct. 2023                                     | Votre paiement a été accepté.<br>Nous vous conseillons de conserver vos informations de paiement. |  |                           |                          |
| Numéro de carte :<br>############1744                                        |                                                                                                   |  |                           |                          |
| Référence de la transaction :<br>PAYFIPOD00000090306610                      | Impression PDF Continu                                                                            |  |                           |                          |
| Référence commande :<br>23CC18P036431                                        |                                                                                                   |  |                           |                          |
| Comptable :<br>LYCEE GENERAL SAINT-SERNIN                                    |                                                                                                   |  |                           |                          |
| Identifiant du commerçant :<br>228000588480001                               |                                                                                                   |  |                           |                          |
| Numéro de contrat carte :<br>2394464016                                      |                                                                                                   |  |                           |                          |
| Cas de paiement :<br>Paiement unique                                         |                                                                                                   |  |                           |                          |
| t and i                                                                      |                                                                                                   |  |                           |                          |

Je clique sur continuer pour retourner au menu principal.

Un mail de confirmation est envoyé à mon adresse et à l'adresse de l' établissement.